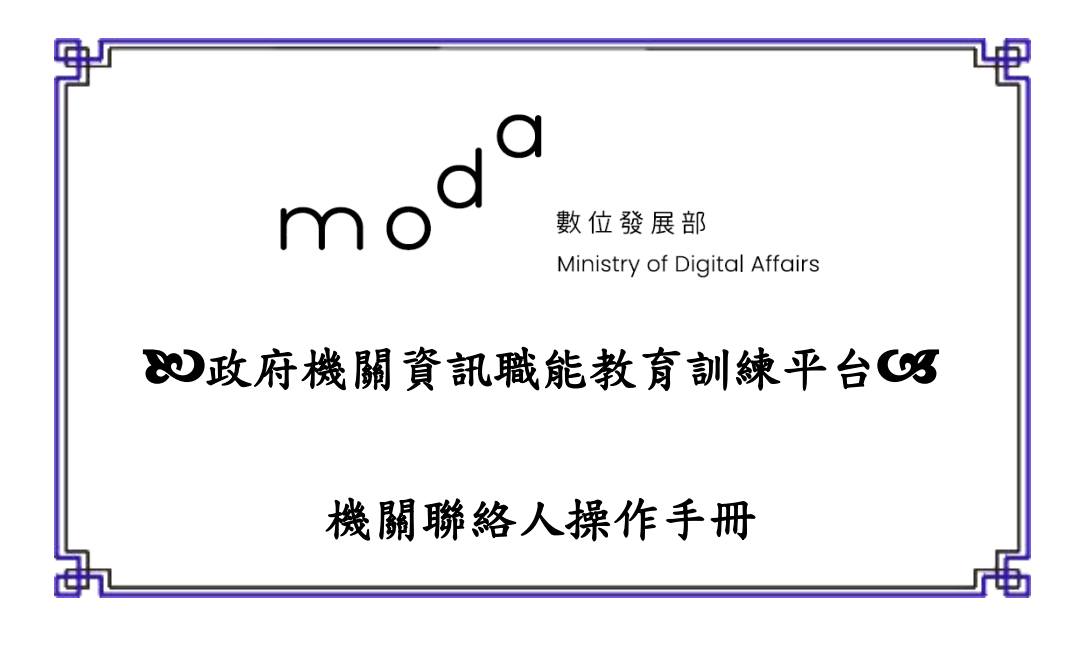

中華民國 112年7月 12日

# 目錄

| 壹、 網站版面及功能說明1   |
|-----------------|
| 一、 網站版區說明1      |
| (一) 主要功能區:1     |
| (二) 系統操作區:1     |
| (三) 客服資訊及其他服務區1 |
| (四) 宣告說明1       |
| 二、 功能說明2        |
| (一) 機關聯絡人登入區2   |
| (二) 主要功能區2      |
| 1. 人員管理2        |
| 2. 開班總覽3        |
| 3. 報名記錄管理       |
| 4. 受訓歷程查詢5      |
| 5. 留言板          |

### 壹、網站版面及功能說明

一、網站版區說明

數位發展部政府機關資訊職能教育訓練平台(以下簡稱本平台),功能主要分為以下區域:

- (一)主要功能區:本網站建置目的、常見問題、報名及管理、登入等功能。
- (二)系統操作區:最新消息、課程搜尋、課程開班資訊等功能。
- (三)客服資訊及其他服務區:客服資訊、機關聯絡人查詢及異動、其他相關網站等功能。
- (四)宣告說明:網站版權宣告說明。

| 1 <b>政府機關資訊職能教育訓練平臺</b><br>▲ 登入 ▲人員管理 ♠開班總覽 會報名記錄管理 曲受訓歷程查詞 會留言板                                                 |
|----------------------------------------------------------------------------------------------------|
| 最新消息 3 → MORE 2023/07/11 7/13上午10時第二期資訊教育課程開放報名 2023/06/16 112年資訊新知線上研討會-ChatGPT的影響、應用、與挑戰 第二期實體課程 7/13上午10時開放報名 |
| 課程搜尋                                                                                                    |
| 開班日期 課程編號 課程名稱 訓練地點 訓練時數 詳細資料                                                                                    |
| 2023/08/01 1120201 (1120201)高標位人才發展策略與管理(TTQS) 巨匠電腦台北認證中心 7 日                                                    |
| 客服資訊       3            ・         ・         ・                                                                    |
| 其他服務<br>圖 機關聯絡人查詢 菜菜 研討會資訊 人事資訊代碼系統 学校公務 如果生命 联络的医数额<br>WWW.cov.TW                                               |
| 4                                                                                                    |

圖:網站版區說明

二、功能說明

機關聯絡人使用功能分述如下:

(一)機關聯絡人登入區

機關聯絡人首次登入,<u>需完成資料變更送審</u>,<u>待管理者審核通過後</u>,即可使用 主要功能區相關功能。

※機關帳號審核時間:每日上午及下午各審核一次。

| <i>政府機關資訊職能</i>  | 教育訓練平臺                                   | <ul> <li>☆ 回首頁 🚢 關於網站 ② 常見問題</li></ul>                                                       |
|------------------|------------------------------------------|----------------------------------------------------------------------------------------------|
| 機關帳號 gjun001     | 登入密碼                                     | 驗證碼 E4X7 登入 联络人操作手册 忘記密碼                                                                     |
| mod <sup>c</sup> | 數 位 發 展 部<br>Ministry of Digital Affairs | 政府網站資料開放宣告   隠私權及安全政策<br>網站平台服務電話:0800-622-688<br>本系統由數位發展部委託巨匠電腦營運<br>Copyright© 數位發展部 版權所有 |

圖:登入示意圖

(二)主要功能區:機關聯絡人登入後主要操作功能區。

| <i>时 府 櫟 關 答 訊 職 能 教 容訓 練平 喜</i> 、 |      |        | প 回首頁                 | 🚨 關於網站  | 😮 常見問題 | 🏛 數位部首頁       | 全站搜尋 | Q     |
|------------------------------------|------|--------|-----------------------|---------|--------|---------------|------|-------|
|                                    | 🚢 登入 | 💄 人員管理 | <mark>∥</mark> ¶ 開班總賢 | ء 💼 報 🕯 | 名記錄管理  | <b>曲</b> 受訓歷程 | 查詢   | 🗎 留言板 |

圖:主要功能說明

1. 人員管理

本功能主要提供機關聯絡人管理單位人員資料,機關人員匯入成功後,預設為啟用,如修改為不啟用,則不會列出於報名清單中

| 人員管理                                           |                                          |                      |                                |                         |             |          |            |
|------------------------------------------------|------------------------------------------|----------------------|--------------------------------|-------------------------|-------------|----------|------------|
| 歡迎您使用<br>為了尊重並仍<br>請您詳閱本約                      | 「政府機關資訊職<br>R護您及單位同仁<br>周站之 <u>【隱私權及</u> | 能教育訓<br>在使用網<br>資訊安全 | 練平臺」!<br> 際網路時的<br> <br> 政策宣告】 | 安全及隱私保護。<br>再進行匯入機關參訓人員 | <b>■</b> •  |          |            |
| 備註說明:<br>1. 若新增同<br>2. 人員離職<br><sup>軍筆新增</sup> | 仁資料歸屬上個1<br>或轉調單位,機關                     | 單位,請打<br>閣聯絡人帮       | 是供學員唯一<br>需取消啟用項               | ·碼來信申請異動表單下<br> 目       | 載或可線上申請資料異動 |          |            |
| 部門                                             | 學員唯一碼                                    | 姓名                   | 性別                             | 公務電話                    | 公務電子信箱      | 啟用       | 功能         |
| 資訊單位                                           | A00000595                                |                      | 女                              |                         |             | <b>V</b> | 修改 刪除      |
| 資訊單位                                           | A00000761                                |                      | 其他                             |                         |             |          | 修改 刪除      |
|                                                |                                          |                      |                                |                         | 共:2筆/       | 1頁 1 ✔   | 每頁行數 10 設定 |

圖:人員管理

| 人員管理                                                                                                    |
|----------------------------------------------------------------------------------------------------|
| 歡迎您使用「政府機關資訊職能教育訓練平臺」!<br>為了尊重並保護您及單位同仁在使用網際網路時的安全及隱私保護。<br>請您詳閱本網站之 <u>【隱私權及資訊安全政策宣告】</u> 再進行匯入機關參訓人員。 |
| 備註說明:<br>1. 若新增同仁資料歸屬上個單位,請提供學員唯一碼來信申請異動表單下載或可線上申請資料異動<br>2. 人員離職或轉調單位,機關聯絡人需取消啟用項目                     |
| 日前模式 :                                                                                                  |
| 學員姓名                                                                                                    |
|                                                                                                    |
| ■                                                                                                    |
|                                                                                                    |
|                                                                                                    |
|                                                                                                    |
|                                                                                                    |
|                                                                                                    |
| 工作內容 (工作內容將為課程審核其中的依據,請妥善填寫)                                                                            |
| 戯用  □                                                                                                   |
| 復原 存檔 返回列表頁                                                                                             |

圖:人員管理/新增人員

2. 開班總覽

本功能提供機關人員未登入狀態即可瀏覽本專區課程資料,惟報名課程需透由機關聯絡人協助處理報名,另機關聯絡人報名前需完成機關人員管理 建立。

(1)預設全部課程同時顯示,亦可選擇開課地區或課程編號篩選課程。

(2) 點選詳細資料,即可詳閱本課程開課資訊。

| <ul> <li>開班總覽</li> <li>歡迎您使用「政</li> <li>※機關聯絡人統</li> <li>●開課地區</li> </ul> | 府機關資訊職能非<br>籌報名課程前,計<br>→ 課程編號 | 0) 育訓練平臺」!<br>青於【人員管理】建立参訓人員清單。<br><br><br><br>1 |                            |      |            |         |      |
|---------------------------------------------------------------------------|--------------------------------|--------------------------------------------------|----------------------------|------|------------|---------|------|
| 課程類別                                                                      | 課程編號                           | 課程名稱                                             | 訓練日期(起-迄)                  | 訓練時數 | 訓練地點       | 開放名額    | 詳細資料 |
| 基礎科技素養                                                                    | 1120201                        | (1120201)高績效人才發展策略與管理(TTQS)                      | 2023/08/01<br>~ 2023/08/01 | 7    | 巨匠電腦台北認證中心 | 30<br>2 | ∟⊔   |

## (3) 點選報名課程,即可進入報名。

| 開班訊息       |                                                                                                    |
|------------|----------------------------------------------------------------------------------------------------|
| 課程名稱       | TEST                                                                                                    |
| 訓練地點       | 巨匠電腦台北認證中心                                                                                                    |
| 訓練地址       | 臺北市中正區公園路30號3樓 地 🔳                                                                                                    |
| 報名日期       | 起 2023/06/21 09:00~ 迄 2023/06/21 16:00                                                                                                    |
| 訓練日期       | 起 2023/07/01~迄 2023/07/02                                                                                                    |
| 訓練時間       | 起 09:00~迄 16:30                                                                                                    |
| 實際訓練日<br>期 | 07/01~07/02                                                                                                    |
| 實際訓練時<br>數 | 12 小時                                                                                                    |
| 適合對象       | 一般人員                                                                                                    |
| 授課講師       | 蘇世榮                                                                                                    |
| 名額         | 30                                                                                                    |
| 課程目標       | ● 學會Google文件的建立<br>● 學會雲端硬碟的使用<br>● 學會文件的協同作業<br>● 學會線上美工的所有運用<br>● 學會建立行銷影片                                                                                                    |
| 課程資訊       | <ul> <li>線上文件協同作業</li> <li>&gt; Google服務簡介</li> <li>&gt; 雲端硬碟的使用</li> <li>&gt; 在電腦安装雲端硬碟</li> <li>&gt; 共用文件或資格硬碟</li> <li>&gt; Google文件的建立</li> <li>&gt; Google表單的建立</li> <li>&gt; Google繪圖的建立</li> <li>&gt; Cacoo圖表的建立</li> </ul> |
| 附件下載       | 無附件                                                                                                    |
|            | 3 報名課程 返回列表頁                                                                                                    |

圖:點選報名課程

- (4) 選擇受訓同仁。
- (5) 點選確認報名,即完成本課程報名。

| 單位 | 成員報名 |         | <u>clos</u>                           | e or Esc Key |
|----|------|---------|---------------------------------------|--------------|
|    | 本課程  | 機關報名限制。 | 查詢人員<br>確認報名<br>員額:2人,機關可自行排列錄取順位或空白! | 5            |
|    | 全選 🗌 | 報名者     | 信箱                                    | 順位           |
|    |      |         |                                       |              |
|    |      |         | · · · · · · · · · · · · · · · · · · · |              |
|    | 4    | Ę       | 共: 2 筆 / 1 頁 1 ✔     毎頁行數 15          | 設定           |

## 圖:選擇受訓人員

3. 報名記錄管理

本功能主要提供機關聯絡人管理參訓人員資料,機關人員如於報名期間有 臨時公務、出差等需取消課程,務必請同仁通知機關聯絡人協助取消報名 之課程,以避免影響後續單位參訓資格。

| ■報名記錄管理                                           |                                       |                      |                      |                                   |               |      |
|---------------------------------------------------|---------------------------------------|----------------------|----------------------|-----------------------------------|---------------|------|
| 本功能主要提供機<br>機關人員如於 <u>報名</u><br>協助 <u>取消報名</u> 之課 | 關聯絡人於報4<br><u>期間內</u> 有臨時2<br>程,以避免影響 | 3時間内<br>☆務、出<br>響後續單 | 或審核前<br>差等需取<br>位參訓資 | 「自主管理單位參訓人員<br>」消課程,務必請同仁通<br>「格。 | 資料,<br>知機關聯絡人 |      |
| 報名課程: ==請選擇==                                     |                                       | ~                    |                      |                                   |               |      |
| 課程名稱                                              | <u>訓練日期(起-迄)</u>                      | <u>訓練時數</u>          |                      | 姓名                                | 審核狀態          | 取消報名 |
| TEST                                              | 2023/07/01<br>~ 2023/07/02            | 12                   | 葉維煖1                 |                                   | 未審核           | 取消   |
|                                                   |                                       |                      |                      | 共:1筆/1頁 1✔                        | 每頁行數 10       | ) 設定 |

圖:報名記錄管理

#### 4. 受訓歷程查詢

本功能主要提供機關聯絡人瞭解單位參訓情形及同仁實際出席課程狀況, 參訓同仁於報名時間結束後,於管理者審核或受訓期間,如因故需請假、 取消時,須事先以 Mail 通知開課單位,若無故缺席則視為曠課,未來將影 響單位參訓資格。

| ▋受訓歷程查詢                                             |                                              |                          |    |                                 |    |
|-----------------------------------------------------|----------------------------------------------|--------------------------|----|---------------------------------|----|
| 本功能主要提供機<br>參訓同仁於 <u>報名賠</u><br>須事先以 <b>Mail</b> 通知 | 關聯絡人瞭解單位參<br><u>間結束後</u> ,於管理者<br>印開課單位,若無故斷 | 訓情形及同<br>審核或受訓<br>快席則視為曠 |    | 果程狀況,<br>奴需請假、取消時,<br>影響單位參訓資格。 |    |
| 報名課程: ==請選擇=                                        | = 🗸 學                                        | 員姓名 :                    |    | 查詢 匯出                           |    |
| 課程名稱                                                | <u>訓練日期(起-迄)</u>                             | 訓練時數                     | 姓名 | <u>審核狀態 核發時數</u>                | 成績 |
| TEST2                                               | 2021/07/03~2021/07/04                        | 12                       | 1  | 正取 12                           |    |

圖:受訓歷程查詢

5. 留言板

本功能需先登入平台才可使用,若有平台或課程相關問題可留言。

| ● 留言給我們       |        |
|---------------|--------|
| ▲ □ 11 X [ 1] |        |
|               |        |
| <b>*</b> 姓名   |        |
| *機關名稱         | 巨匠測試PM |
| *公務電話         | 必填     |
| *公務電子信箱       |        |
| *意見類別         | 忘記密碼 ~ |
| ▲意見描述         |        |
| 驗證碼           | c9bd   |
|               | 資料送出   |